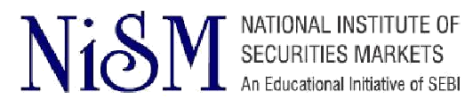

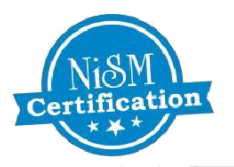

# How to Register and Enroll for NISM Certification Examination and CPE Program Online

# A Step-by-Step Tutorial

This guide will help you to navigate the online registration system for NISM Certification Exam and CPE Program. You may print this document and use it to assist you in the process.

# General Guidelines:

- To **register and enroll** for NISM Certification Examination and CPE Program, candidate needs to fill in the Online Registration Form available on the NISM Online Certification System at https://certifications.nism.ac.in
- Use Internet Explorer version 6.0 to 9.0 for Registration process

# **Recommendations:**

- **Register and Enroll** well in advance, for the best chance of reserving a seat on the date and location you prefer.
- **Complete your profile before** registering for a test. This will allow you to complete your registration more quickly.
- **Be prepared** Study NISM workbook for the respective examination to help yourself prepare for the test day .Study material is free for download after you Enroll and make payment for the Exam .
- Candidate can buy NISM workbooks online through Taxmann Publications Private Ltd

Visit <u>https://www.taxmann.com/bookstore/nism-iibf-books.aspx</u> to place your orders for NISM workbooks

 For purchase of study material, you may contact: Taxmann Publications Private Ltd 35, Bodke Building, Ground Floor, MG Road, Opp. Mulund Railway Station, Mulund (W), Mumbai - 400080 Call: +91-022-25934806/07/09, 25644807 /9322247686, Mobile: 09322247686, 9619668669

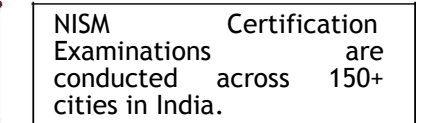

NISM Test Administrators,

namely, NSE, BSE

For query regarding the dispatch of the books, kindly write to sales.mumbai@taxmann. com

or contact +91-022-25934806/07/09, 25644807 /9322247686,

Enrollments will be closed

**48 hours** before the commencement of the Exam

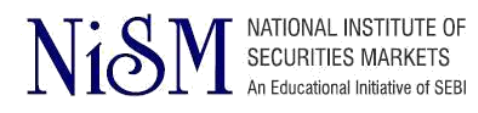

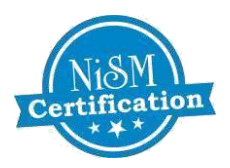

# INDEX

| NISM Certification - Registration and Enrolment Process Flowchart  | i    |
|--------------------------------------------------------------------|------|
| CPE Program - Registration and Enrolment Process Flowchart         | ii   |
| How to register for NISM Certification Examination and CPE Program | 1-3  |
| How to Enroll for NISM Certification Examination                   | 4-8  |
| How to Enroll for CPE Program                                      | 9-12 |
| Frequently Asked Questions                                         | 13   |

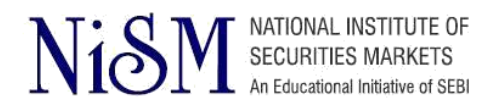

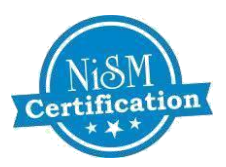

# NISM Certification Examinations - Registration and Enrolment Process Flowchart:

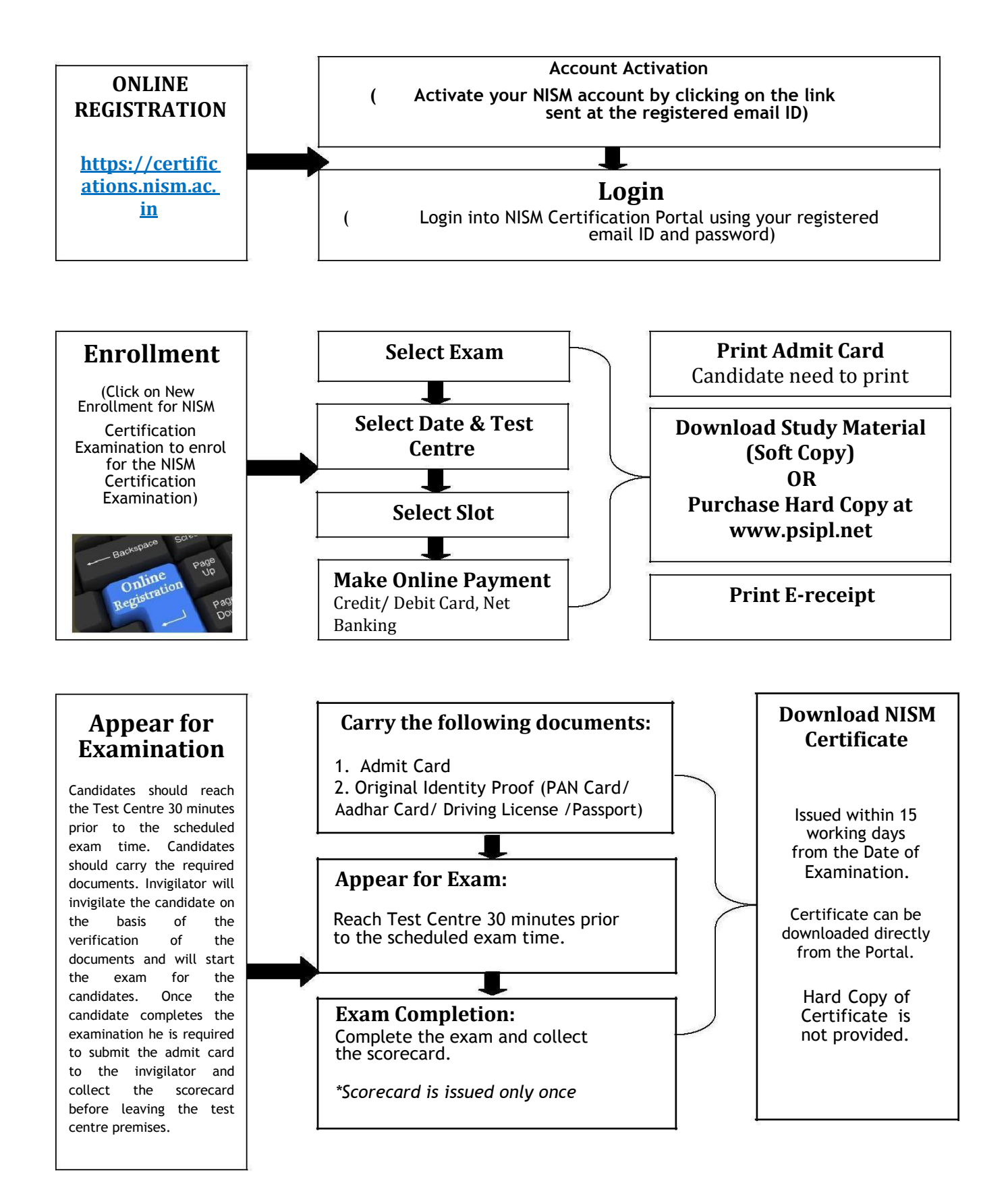

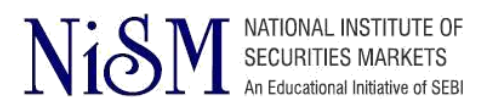

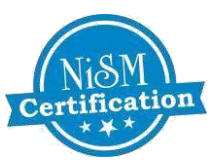

# CPE Program - Registration and Enrolment Process Flowchart:

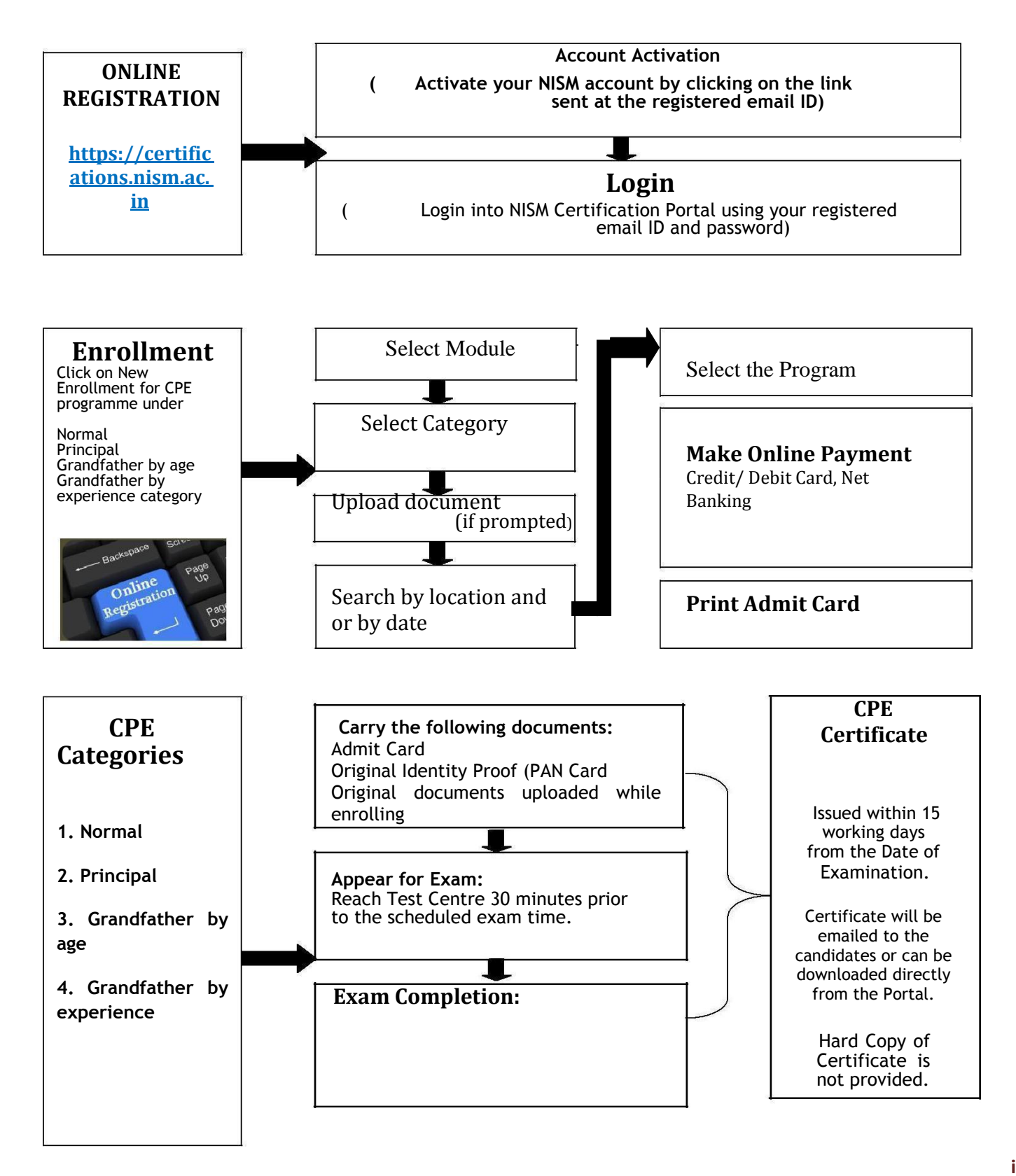

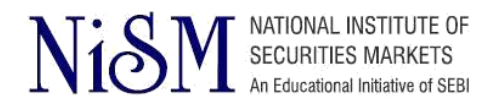

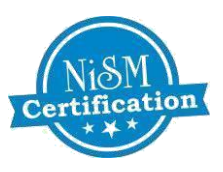

# TO REGISTER FOR NISM CERTIFICATION EXAMINATION AND CPE PROGRAM FOLLOW THESE STEPS

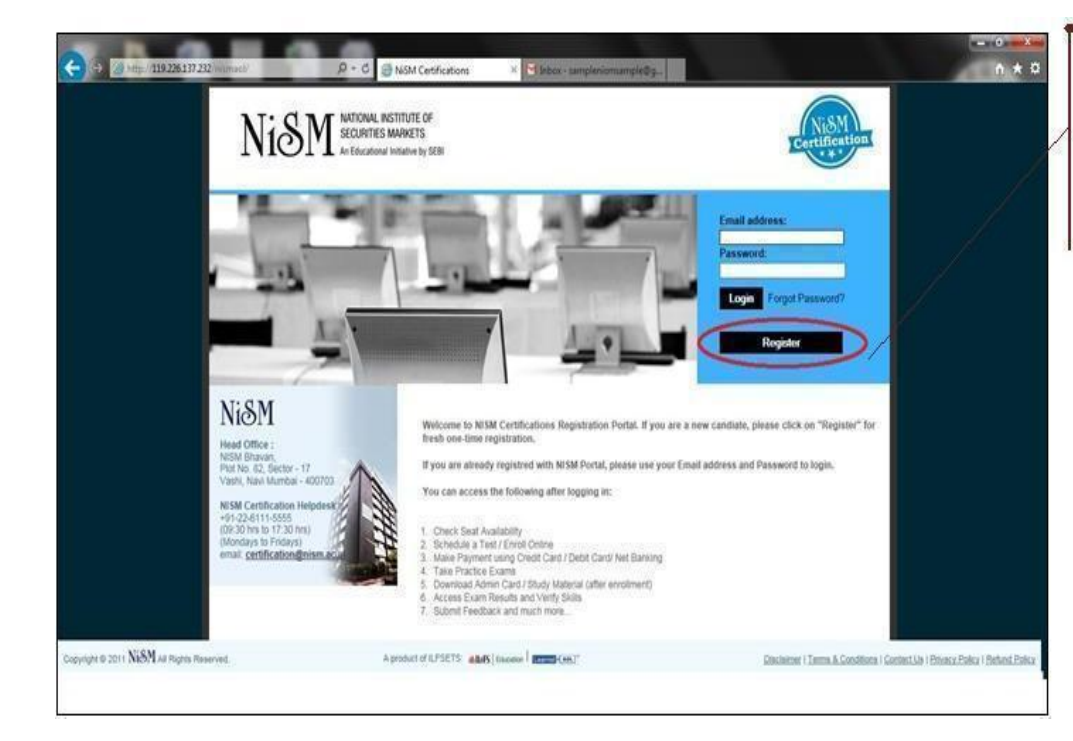

# Step 1: Login

Visit https://certifications.nism. ac. In

and click on "Register"

| () ) ( ) ( ) ( ) ( ) ( ) ( ) ( ) ( ) ( | NiSM*                               | d @ NESA<br>Atlonal, Institute of<br>Courtees Warkets |                             | nimurçikêş.                                   | Cortification | - 0 - 1<br>h + 0 | · · · · · | Step 2: Fill the Online<br>Registration Form<br>Part 1 Complete all of the |
|----------------------------------------|-------------------------------------|-------------------------------------------------------|-----------------------------|-----------------------------------------------|---------------|------------------|-----------|----------------------------------------------------------------------------|
|                                        | All fields marked with " are manded | Candida                                               | te Registration             | n Form                                        |               |                  |           | required sections highlighted with an <b>asterisk (*).</b>                 |
|                                        | Personal Information :              |                                                       |                             |                                               |               |                  | ľ         | L.                                                                         |
|                                        | "E-mail Address:                    | samplenismisample@gmail.co                            | m I to east to the enail at | Entered E-mail Address is available<br>Adress |               |                  |           | If the given email ID will be available system will show                   |
| •                                      | *Confirm E-mail Address:            | samplenismsample@gnail.co                             |                             |                                               |               | 1                |           | "Entered E-mail Address is available"                                      |
|                                        | "Confirm Passwort:                  |                                                       | =                           |                                               |               |                  |           | and condidate can proceed                                                  |
|                                        | "Itile:                             | Mr. V                                                 |                             |                                               |               |                  |           | with the registration                                                      |
|                                        | "First Name:                        | NSM                                                   | 1                           |                                               |               |                  |           |                                                                            |
|                                        | Middle Name:                        |                                                       | ]                           |                                               |               |                  |           |                                                                            |
|                                        | Last Natur                          | Sample                                                |                             |                                               |               |                  |           |                                                                            |
|                                        | 'Father Name:                       | SAMPLE NISM SAMPLE                                    |                             |                                               |               |                  | •         |                                                                            |
|                                        | "Date of Barth:                     | 01/01/1990 20 Char                                    |                             |                                               |               |                  |           |                                                                            |
|                                        | "Gender:                            | Select V                                              |                             |                                               |               |                  |           | Candidate can retrieve the                                                 |
|                                        | "Permanent Account Number (P        | ABCDE1234E ×                                          |                             |                                               |               |                  |           | password by clicking on                                                    |
|                                        | "Scanted Image of PAN Card:         |                                                       | Browse                      |                                               |               |                  |           | "FORGOT PASSWORD"                                                          |
|                                        |                                     |                                                       |                             |                                               |               |                  | 0         |                                                                            |
|                                        |                                     |                                                       | 120                         |                                               |               |                  |           |                                                                            |

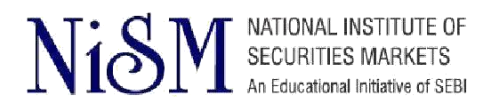

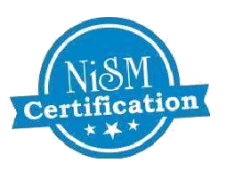

| pl Broase      | Click.here          | to view Photogr           | aph Specificatio | X18             |          |  |
|----------------|---------------------|---------------------------|------------------|-----------------|----------|--|
| La mandatory 1 | to carry two parage | ort where calling physics | pagén la Tre non | ningkon centre. |          |  |
|                |                     |                           |                  |                 |          |  |
|                |                     |                           |                  |                 |          |  |
|                |                     |                           |                  |                 |          |  |
|                |                     |                           | -                |                 |          |  |
|                |                     |                           |                  |                 |          |  |
|                |                     |                           |                  |                 |          |  |
| Pincode (Init  | dia Onhi            |                           |                  |                 |          |  |
|                |                     |                           |                  |                 |          |  |
|                |                     |                           |                  |                 |          |  |
|                |                     |                           |                  |                 |          |  |
|                | ]                   |                           |                  |                 |          |  |
|                |                     |                           |                  |                 |          |  |
|                |                     |                           |                  |                 |          |  |
|                |                     |                           |                  |                 |          |  |
|                |                     | *Verse                    | Of Excellent     | •Corrontone For | ada-     |  |
| 1              |                     | 000                       | FG               | 73              | 1997 - C |  |
|                |                     |                           |                  |                 | =        |  |
|                |                     | 1 1641                    |                  |                 |          |  |

## Step 2: Fill the Online Registration Form

Part2. Fill in all the personal details including scanned copy of PAN Card ,upload proper recent, coloured ,passport size photograph, as same will be used on Admit card and Certificate.

All details filled up in the registration form is verified by NISM to ensure the authenticity of registration. In case the details are found improper, communication will be sent via email on the registered email ID.

| Educational Qualification Details:                                                                                                    | Registration Form                                                                                                    |
|----------------------------------------------------------------------------------------------------|----------------------------------------------------------------------------------------------------|
| "Educational Qualification:     Qraduation:       Graduation:     "Year Of Passing:       "Major Subject:     "Institute University:     "Year Of Passing:       Commerce     V       Select     2017 V | Part 3 After completing the registration form click on "SUBMIT" to receive the activation link.                          |
| Professional Details: Professional Qualification: Instituto/University: Year Of Passing: Percentage/Grade:                                                                                              | ł                                                                                                    |
| Occupational Details:       *Decupation:       *Decupation:       *Total Experience (in years):                                                                                                    | On successful completion of<br>registration an activation link<br>will be sent to the e-mail<br>address specified by the |
| Please enter the ventication code as it is shown in the<br>mage alongator.                                                                                                    | candidate. Candidate's<br>Account with NISM will be<br>activated only after the<br>candidate activates the link          |

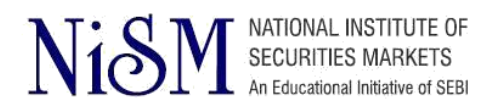

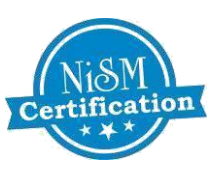

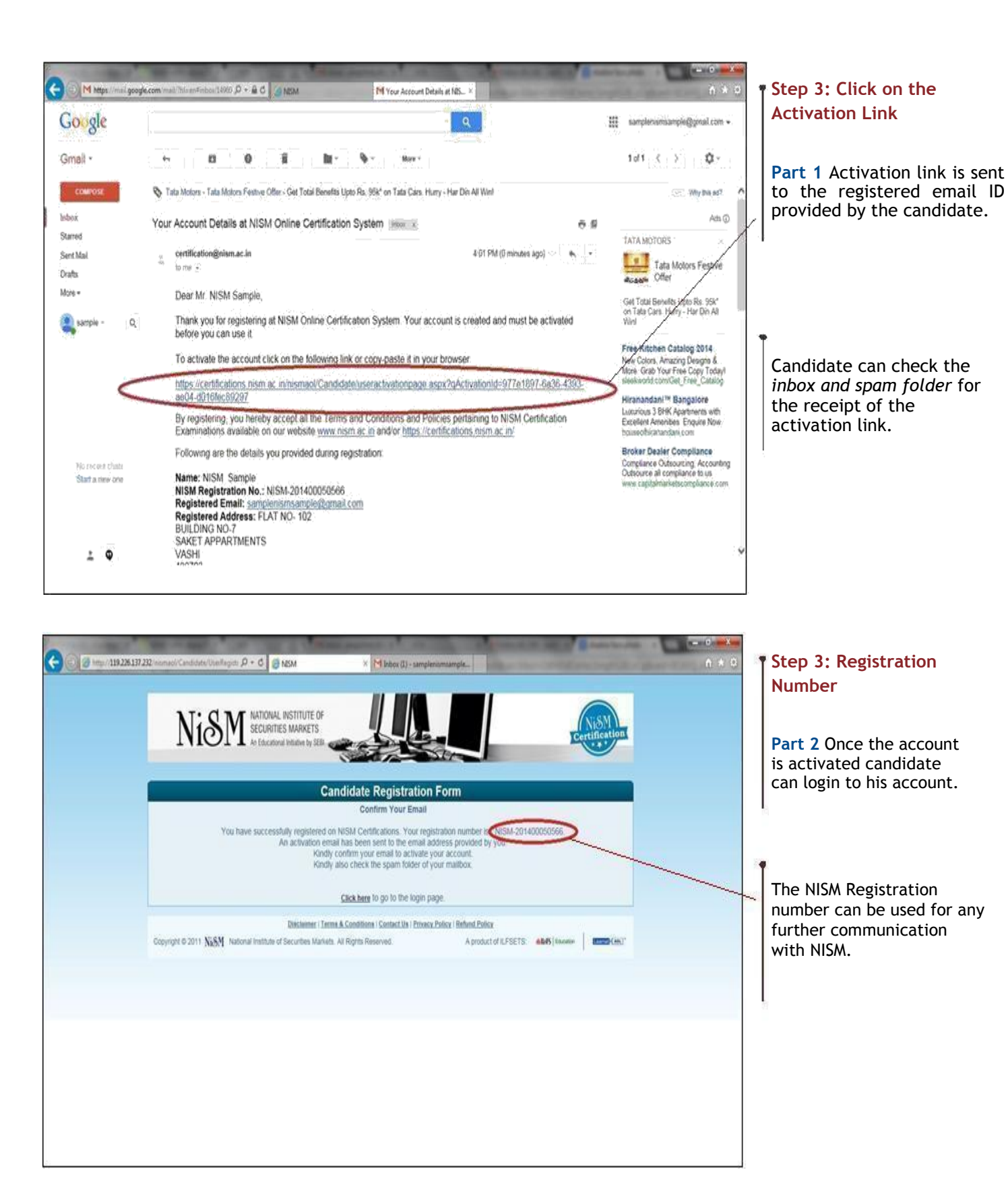

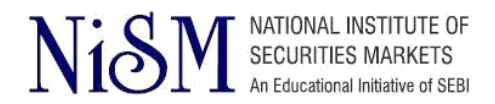

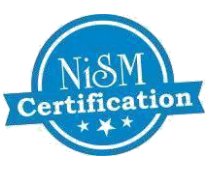

# TO ENROLL FOR NISM CERTIFICATION EXAM FOLLOW THESE STEPS

| (*) ** (*******************************                                                                          | NATIONAL INSTITUT<br>SECURITIES MARKI      | FE OF<br>ETS           | × M Your Account Details at NEM                                                                                                    | n s                                                 |
|----------------------------------------------------------------------------------------------------|--------------------------------------------|------------------------|----------------------------------------------------------------------------------------------------|-----------------------------------------------------|
| Wetcope With Sample<br>Last Coper                                                                                | My Profile                                 |                        |                                                                                                    |                                                     |
| Home                                                                                                    | Name                                       | 1                      | NISM Sample                                                                                                    |                                                     |
| and the second second second second second second second second second second second second second second second | Registration No                            | 1                      | NISM-201400050566                                                                                                    |                                                     |
| Edit Profile     Practice Examinations     Encolment                                                             | Address                                    | 1                      | FLAT NG-102<br>BUILDING ND-7,<br>SAKET APPARTMENTS<br>VASH - 40003<br>Mehanashina , India                                                             | 1                                                   |
| Min Commention Property                                                                                          | Contact Number                             | Ŧ                      | +91.000999999                                                                                                    |                                                     |
| - MY LEADERING - PROVER                                                                                          | Date Of Birth                              | 4                      | Dt.Jan-1990                                                                                                    |                                                     |
| My Transactions<br>FADs                                                                                          | PAN Number                                 |                        | ABCDE1234E<br>PAN Details are yet to be verified against become<br>fax records. NISM Conflicate will be issued only<br>after successful varification. | Tour photo is pending the verification              |
| Testing Centres                                                                                                  |                                            |                        |                                                                                                    |                                                     |
| Policies .                                                                                                    | To edit any of the above d                 | stalls, kindly click o | en Edit Profile                                                                                                    |                                                     |
| Feedback                                                                                                    | * Download Study Mar                       | torial, Admit Can      | d and e-Receipt by clicking Encolment $\Rightarrow$ My Encolments ***                                                                                 | PAN details are verified against income Tax Records |
| My Certification                                                                                                 |                                            |                        |                                                                                                    |                                                     |
| vi8M 📊                                                                                                    |                                            |                        |                                                                                                    |                                                     |
| and Office : Would you like                                                                                      | e to store your passioned for 119-226.11   | 7.2321 Whicanal        | Leeninstrin)                                                                                                    | Ves Not for this site                               |
| Josef de 2011, PARSVE All Registe Par                                                                            | e on acción Yanna Kanaga mai tan minananyi | - and a state          |                                                                                                    | interaction   Polency Policy   Belong               |

### Step 1: Login

Once the link is activated Candidate can login through NISM Certification website by using e-mail ID and password provided at the time of registration.

Registration Successful Screen and Candidate profile will be displayed as shown.

| 3 (3 mm) 119 226 137 232 mm and man 1   | amentary D+C (Hatta X P Your Accest Dates at \$504                                                                                                    | A + 0                           |
|-----------------------------------------|----------------------------------------------------------------------------------------------------|---------------------------------|
| 3.7.                                    |                                                                                                    |                                 |
| Nic                                     | SECURITIES MARKETS                                                                                                    |                                 |
|                                         |                                                                                                    |                                 |
| Welcome NISM Sample                     | Step 1: Selection of Examination                                                                                                    |                                 |
| Home Locout                             | O Duminy Exam (English)                                                                                                    |                                 |
|                                         | ACPE for Mutual Fund Demoutors (English)                                                                                                    |                                 |
| 201000                                  | NISM Series I: Currency Derivatives Certification Examination (English)                                                                                                    |                                 |
|                                         | ANSM-Series-I: Currency Derivatives Centification Economics (OUTARATI) (OUTARATI) (OUTARATI)                                                                                                    |                                 |
| Practice Examinations                   | O NISW-Series-L Currenzy Centrativiti Centration Exemutation (HNDI) (HnDI)                                                                                                    |                                 |
| Enrolment                               | O                                                                                                    | <u></u>                         |
| Enrolment for Certification             | O NSM-Series 4-B Registrars to an Issue and Share Transfer Agents - Mid-ser Panel Certification Examination (English)                                                                                                    |                                 |
| View/Reschedule Enrotment               | O MIGLI Generalit Active concess intermedianes Compliance (Non-Fund) Certification Examination (English)                                                                                                    |                                 |
| My Enrolments                           | O NISM-Series-IN-E: Issuers Compliance Certification Examination (English)                                                                                                    |                                 |
| Enrolment for CPE/ #-CPE                | O MISM-Series IV, Interest Rate Derivatives Certification Examination (English)                                                                                                    |                                 |
| My Examination/CPE/eCPE                 | O NISM-Server-X. Monomet Service Constitution Examination (English)                                                                                                    |                                 |
| My Transactions                         | NOSA-Sense-V-A: Mutual Fund Detributors (HNDI) Centrication Examination (HnA)                                                                                                    |                                 |
|                                         | NDM-Server-V-A: Mutual Fund Datebation Certification Examination (English)                                                                                                    |                                 |
| FAUS.                                   | NISM-Series-V-B Mutual Fund Foundation Centrication Examination (English)                                                                                                    |                                 |
| Testing Centres                         | NISM-Series-V-C: Matual Fund Distributors (Level 2) Certification Esamination (English)                                                                                                    |                                 |
| Policies                                | NISM-Serves-Nt Depository Operations Certification Examination (English)                                                                                                    |                                 |
| Feedback                                | NISM-Series-VII: Securities Operations and Risk Management Certification Examination (English)                                                                                                    |                                 |
| under de 2011 NiSM als Ricetts Reserved | A product of LFSETS ABA: Income   PETER (ALT) Devicement (Series & Devicement (Series & Devic | Polyany Brilling   Refeat Dyley |

### Step 2: ENROLL

Candidate can enroll for any of the NISM Certification Exam by using

"enrolment for certification".

Candidate can also avail the facility of reschedulement only 15 days prior to the scheduled examination date.

Candidate can take the print of the admit card by using "My Enrollments".

Candidate can choose the examination from the list of all NISM examinations.

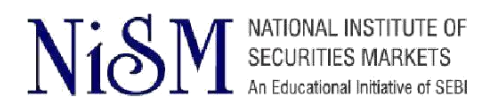

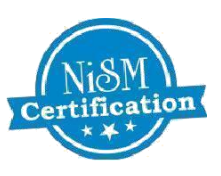

| X                                  | C ON NATIONAL INSTITUTE OF            |                                                                              | NUSM          |
|------------------------------------|---------------------------------------|------------------------------------------------------------------------------|---------------|
| N                                  | SECURITIES MARKETS                    |                                                                              | Certification |
| a subvisio                         |                                       |                                                                              |               |
| Welcome WSW Sample<br>Last Logist: | * Step 2: Check Seat Availability for | NISM Series-V-A: Mutual Fund Distributors Certification Examination (English | 0             |
| Home                               | Made of Barrania                      |                                                                              | in the states |
| and the second second              | Available Examination City:           | Credit Card / Debit Card / Net Banking                                       |               |
| dit Profile                        | Available Examination Centre:         | Mumbai - Nariman Point (NISM)                                                |               |
| vaction Examinations               | Available From Date:                  | 01/11/2014 0 - Clear                                                         |               |
| nyolment                           | Available To Date:                    | 08/11/2014 D . Clear                                                         |               |
| roliment for Certification         |                                       | Contractive and Access                                                       |               |
| ew/Reschedule Enrolment            |                                       | Proceed to Exam Time Selection Back                                          |               |
| y Enrolments                       |                                       |                                                                              |               |
| aroliment for CPE/ e-CPE           |                                       |                                                                              |               |
| Ay Examination/CPE/eCPE            |                                       |                                                                              |               |
| ly Transactions                    |                                       |                                                                              |               |
| AGs                                |                                       |                                                                              |               |
| esting Centres                     |                                       |                                                                              |               |
| Nicies                             |                                       |                                                                              |               |
|                                    | ~                                     |                                                                              |               |

# Step 3: Test Center Selection

Candidate can select the city and test centre to check the seat availability.

| T                                               | I'TOIN                                 | e Contines Mankets<br>I Bacadimal Indiation by SUB                             |                                                              |                                 | Trettification         |
|-------------------------------------------------|----------------------------------------|--------------------------------------------------------------------------------|--------------------------------------------------------------|---------------------------------|------------------------|
| Websee WIM Serger<br>Last Logist<br>Home Logout | Step 3: 5<br>Examinatio<br>Seat availa | ielect a Time Slot<br>in Name: NISM-Series-V-A<br>bility status of Mumbai - Ni | : Mutual Fund Distributors Cen<br>ariman Point (NISM),Mumbai | ofication Examination (English) |                        |
| PROFESSION.                                     |                                        | Date                                                                           | Day of Week                                                  | Exam Time                       | No. of Sents Available |
| Ldir Profile                                    | . 0                                    | 01 Nov 2014                                                                    | Saturday                                                     | 10.00 To 12.00                  | 24                     |
| Practice Examinations                           | 0                                      | 01 Nov 2014                                                                    | Suturday                                                     | 12 00 To 14 00                  | 21                     |
| Involuent                                       | 0                                      | 01 Nov 2014                                                                    | Baturday                                                     | 15 00 To 17 00                  | 31                     |
| arotiment for Certification                     |                                        | 02 Nov 2014                                                                    | Sunday                                                       | 10.00 To 12.00                  | 31                     |
| New/Reschedule Enrolment                        | 0                                      | 02 Nov 2014                                                                    | Sunday                                                       | 12.00 To 14.00                  | 21                     |
| Ay Exerciments                                  | 0                                      | 02 Nov 2014                                                                    | Bunday                                                       | 15.00 To 17.00                  | 10                     |
| neoliment for CPE/ + CPE                        | 0                                      | 07 Nov 2014                                                                    | Fictory                                                      | 10.00 To 12:00                  | 33                     |
| My Examination/CPE/wCPE                         | 0                                      | 07 Nov 2014                                                                    | Finday                                                       | 12:00 To 14:00                  | 30                     |
|                                                 | 0                                      | 07 Nov 2014                                                                    | Froay                                                        | 15.00 To 17.00                  | 21                     |
| NY TINGALOUIN                                   | Ö                                      | 06 Nov 2014                                                                    | Saturday                                                     | 10:00 76 12:00                  | 31                     |
| 1401                                            | 0                                      | 06 Nov 2014                                                                    | Saturday                                                     | 12:00 To 14:00                  | 10                     |
| lesting Controls                                | 0                                      | 08 Nov 2014                                                                    | Saturday                                                     | 15.00 To 17.00                  | 21                     |
| willcom.                                        |                                        |                                                                                |                                                              |                                 |                        |
|                                                 | 1.2                                    |                                                                                |                                                              | No. of Concession, Name         |                        |

## Step 4: Check Seat Availability

Part 1 Candidate can choose the examination centre and can check the number of seats available by selecting the date range.

**Part 2** Candidate can select examination slot from the available slots and enroll for the examination.

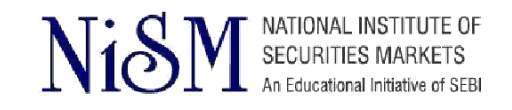

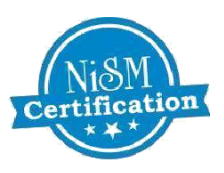

|                                                                                         | Anneset.aug P - C ack                                                                                                    | Ver Account Datalis at NOM -                                                                                                    | n * 0 | Step 5: Select a Time<br>Slot<br>Candidate can further                                                                                                    |
|-----------------------------------------------------------------------------------------|----------------------------------------------------------------------------------------------------|----------------------------------------------------------------------------------------------------|-------|----------------------------------------------------------------------------------------------------|
| Veccore WSM Sample<br>LastLogin:<br>Home Logout<br>Cat Profile<br>Practice Examinations | Step A: Make Payment<br>Examination:<br>Examination Contro Name:<br>Address:                                                                          | NISM-Serves-V-A: Muluur Fund Distributors Certification Examination (English)<br>Munitari - Nariman Point (NISM)<br>1st Ficor, "C" Wing, Mittal Court,<br>Opposite Woltan Bisavan,<br>Nariman Point<br>Munitari 400021 |       | book the seat by<br>making the online<br>payment.                                                                                                    |
|                                                                                         | Examination centre City:<br>Date of Examination:<br>Time Slot:<br>Fee:<br>Note - Bank Transaction (<br>I acknowledge that I have read and agree to th | Matariason<br>Municui<br>02 Nov 2014<br>10:00 To 12:00<br>Rs 12:00<br>Charges will be charged exits on payment galeway page. Click test for Transaction Charges<br>we Terms and Conditions                             |       | After selection and<br>seat booking<br>confirmation the<br>system will take<br>candidate to the<br>payment gate way<br>where candidate car<br>choose the Bank and<br>mode of payment. |

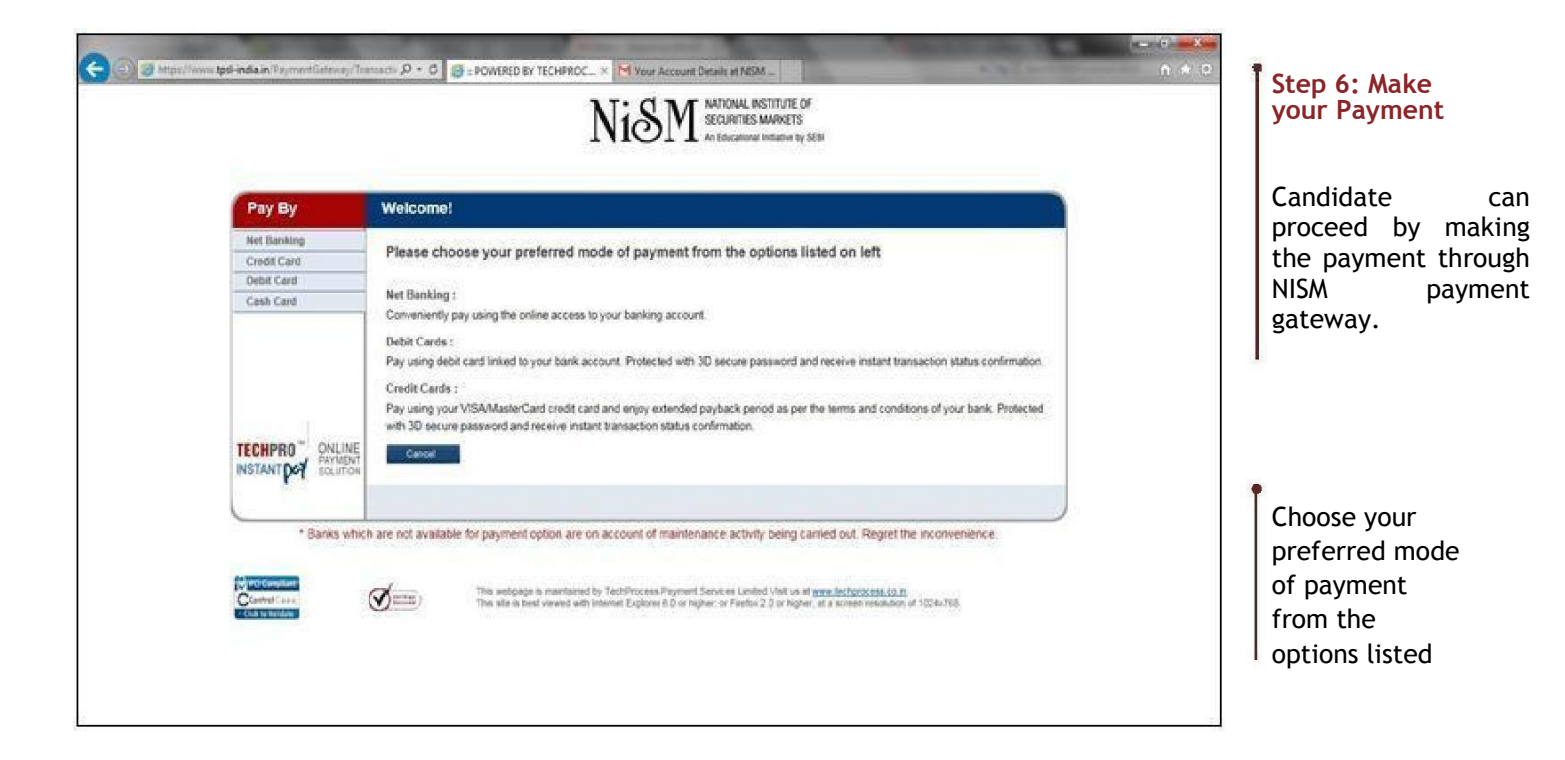

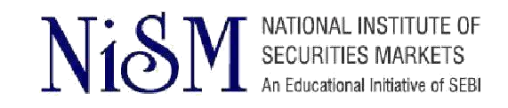

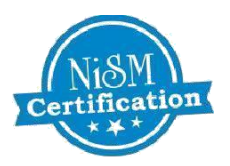

| Construction of the Second Second Sec | Galeway, "Payme: D - & C 🕃 = POWERED BY TECHEROC × M Your Account Details at NEDA                                                                                                    | Verified by MasterCard. | • Step 7: Payment<br>Conformation                                                             |
|----------------------------------------------------------------------------------------------------|----------------------------------------------------------------------------------------------------|-------------------------|-----------------------------------------------------------------------------------------------|
|                                                                                                    | Merchant Name INISM Purchase Amount 1269.25  Pay By Using I and I and I |                         | After filling the<br>payment details, click<br>on "Pay Now"                                   |
|                                                                                                    | CVV2 Ne.JCVC2 Ne.:       Image: Control onback of your tank         Puty Now:       Cancel         Note: Fields marked as (*) are mandatory.       Image: Control onback of your tank         Image: Fields marked as (*) are mandatory.       Image: Control onback of your tank         Image: Fields marked as (*) are mandatory.       Image: Control onback of your tank         Image: Fields marked as (*) are mandatory.       Image: Control onback of your tank         Image: Fields marked as (*) are mandatory.       Image: Control onback of your tank         Image: Fields marked as (*) are mandatory.       Image: Control onback of your tank         Image: Fields marked as (*) are mandatory.       Image: Control onback of your tank         Image: Fields marked as (*) are mandatory.       Image: Control onback of your tank         Image: Fields marked as (*) are mandatory.       Image: Control onback of your tank         Image: Fields marked as (*) are marked and access time 20 sto 2014 16::22:29.       Image: Control onback of your tank                                                                                                    | Ļ                       | Candidate will receive<br>the<br>payment/enrolment<br>confirmation through<br>E-mail and SMS. |

## With the NISM Candidate dashboard, candidate can access the following features:

**Edit Profile**: Candidate can change his password, communication address and education qualification. Candidate can edit his/her photograph, PAN number and scanned copy of the PAN Card only if it is marked as "NOT VERIFIED" by NISM operations team.

**Practice Exams:** Candidate can appear for any of the practice exams so as to get in the NISM testing software and to practice the examination modules.

**My Examinations:** Candidate can check his/her total number of enrolment made for examination so far by using "My Examinations" link. Candidate can also download the softcopy of the workbook within 24 hrs of the enrolment. Candidate can also download the copy of his certificate after the successful completion of the examination. This copy of certificate is made available after the necessary approvals and is emailed to the candidate at his registered email ID with 10-15 working days after the date of examination. The certificate is also made available in candidate Profile Login.

**My Transactions:** Candidate can check all transactions made to NISM by using "My Transactions" link. Candidate can also print e-receipt from this link.

Testing Centre: Candidate can check the postal address and contact details of NISM's own Testing centres.

Feedback: Candidate can drop a feedback to NISM by using the feedback link.

**My Certification:** Candidate can check the status of their certificate (validity) by using the "My Certification" link. This link will show all the NISM certification examination appeared by the candidate.

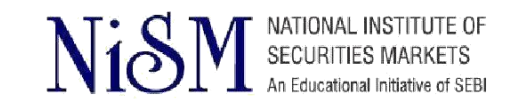

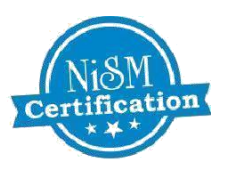

| C I had state of the second second se | D + & C MANUTE OF SECURITIES MANAGETS CONTRACTOR FOR CONTRACTOR OF CONTRACTOR OF CONTR | Download Admit<br>Card                            |
|----------------------------------------------------------------------------------------------------|----------------------------------------------------------------------------------------------------|---------------------------------------------------|
| Webcone NEM Sarryin<br>Lant Legar 24 Oct 2414 56 31 48                                                                                                    | Cestifications Enrollments                                                                                                    | Candidate can<br>Download Admit<br>Card ,Print E- |
| N 141 bette                                                                                                    | Enrulment Examination Name Examination Terting Centre Slot Time Slot Time WorkBook                                                                                                    | receipt and can                                   |
| Practice Laurentiens                                                                                                    | 140022443 NSM Series V.A. Muta Fund Derbahmen B2 Nov 2014 Mundar - Namun Parts - 1930 12:00 Dominant Print Admit Card<br>Certification Examination 000000 - 000000 - 12:00 Dominant Print Admit Card                                                                                                    | Admit Card by                                     |
| ▼ Excelent                                                                                                    | New Ensignent For Cartifications                                                                                                    | clicking on "My                                   |
| Envolument for Certification                                                                                                    |                                                                                                    | Enrollments. "                                    |
| Vewflaschedule Enrolment                                                                                                    | Lineard                                                                                                    |                                                   |
| My Excellents                                                                                                    | Enrolled ICPI. Program                                                                                                    |                                                   |
| Enrolment for CPEr+ CPE                                                                                                    |                                                                                                    |                                                   |
| By Exemution Of DeCPE                                                                                                    |                                                                                                    |                                                   |
| by Democrations                                                                                                    |                                                                                                    |                                                   |
| ► 1426                                                                                                    |                                                                                                    |                                                   |
| Testing Contest                                                                                                    |                                                                                                    |                                                   |
| b Policies                                                                                                    |                                                                                                    |                                                   |
| ▶ feetbes                                                                                                    | ř –                                                                                                    |                                                   |
| Compared to 2011 NASM at Report Reserved.                                                                                                    | A promot of 425275 Abox (massive ) and (massive ) (massive ) (mass |                                                   |
|                                                                                                    |                                                                                                    |                                                   |

NOTE: After enrolment is done, system will show Candidate's Admit Card. Please print the "ADMIT CARD" and carry it with you for the exam. Also, please carry original Identity Proof as follows:

- Pan Card •
- Aadhar Card/ E-aadhar •
- **Driving License** ٠
- Passport •

In absence of above documents, candidates shall NOT be permitted to appear for NISM Certification Examination.

Candidate can download the softcopy of the study material within 24 hours from the time of enrollment/payment of fees. After enrollment, a link is made available in your account on NISM Certification Portal to download the study material.

In case candidate wants to purchase a hardcopy of the study material, the same is made available at Rs. 250/ - (Rupees One Hundred and Fifty Only).

For query regarding the dispatch of the books, kindly write to : sales.mumbai@taxmann.com or contact 022-25934806, +91-09322247686

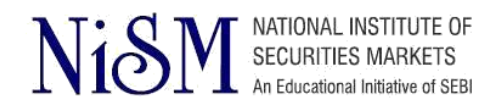

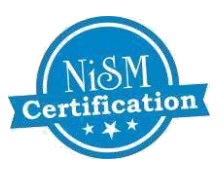

# TO ENROLL FOR CPE PROGRAMME FOLLOW THESE STEPS

Upon expiry of the validity of the certificate possessed by an associated person, the certificate shall be re-validated by passing the relevant NISM Certification Examination before the expiry of the existing certificate or by successfully completing a program of relevant one day 'Continuing Professional Education (CPE)' as may be specified by NISM during 12 months preceding the date of expiry of the certificate.

The certificate will be re-validated for a period of **three years** from the date of expiry of the existing certificate.

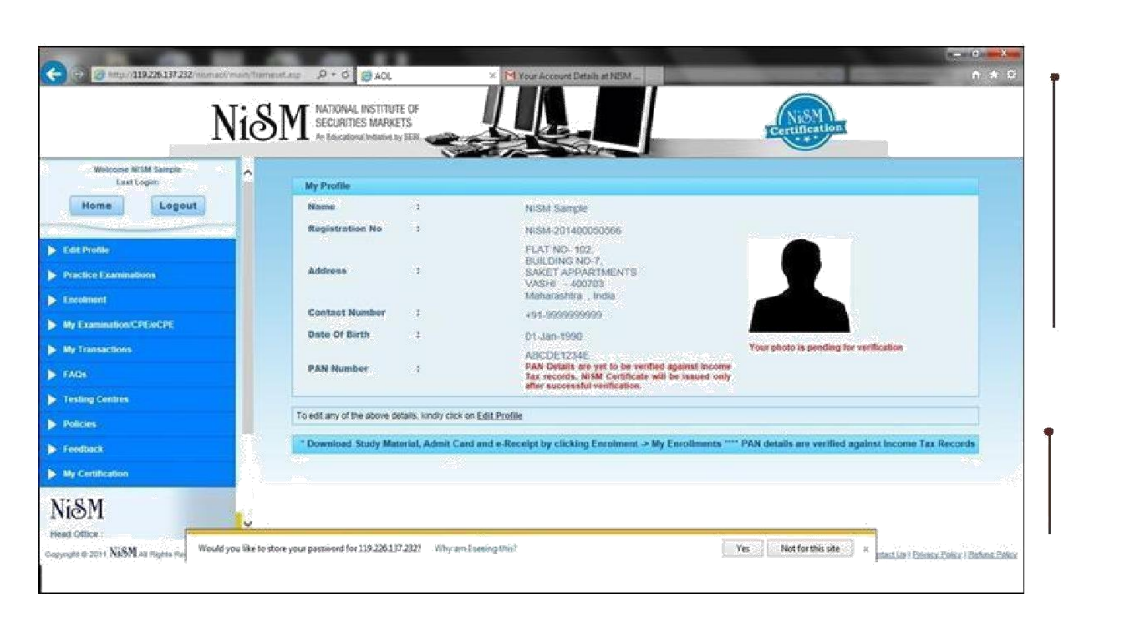

### Step 1: Login

Once the link is activated Candidate can login through NISM Certification website by using email ID and password provided at the time of registration.

Registration Successful Screen and Candidate profile will be displayed as shown.

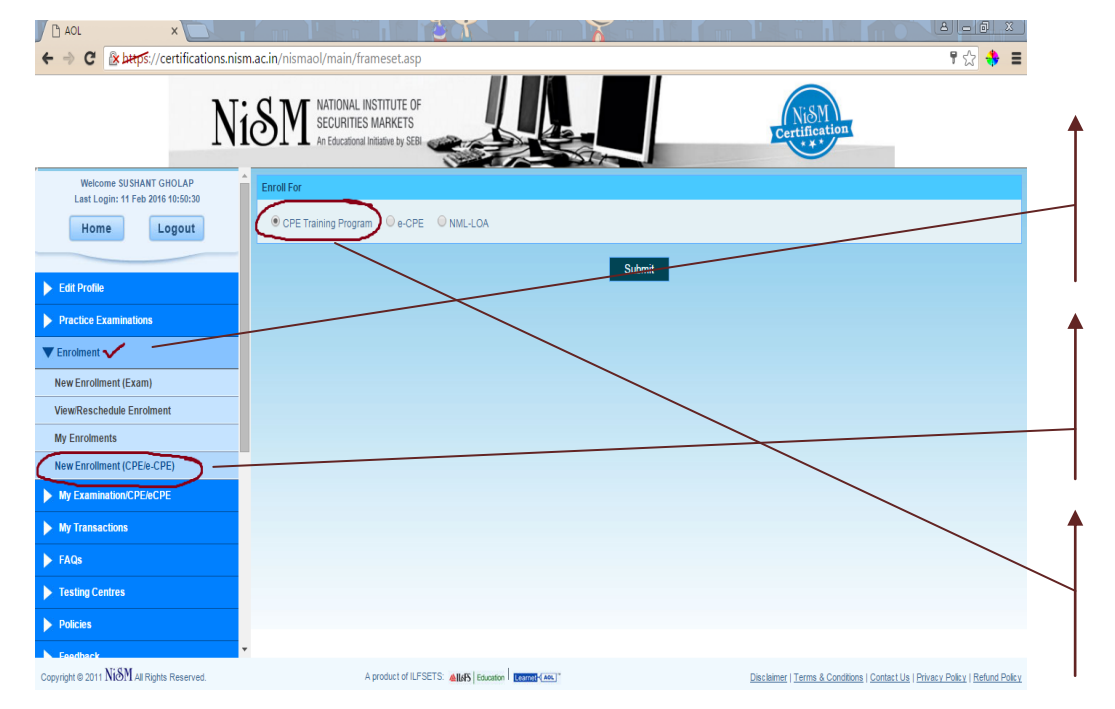

### Step 2:

Candidate can enroll for any of the NISM Certification Exam by using "enrolment for certification".

To enroll for CPE click on New Enrolment CPE/eCPE

Under New Enrollment section select CPE Training Program

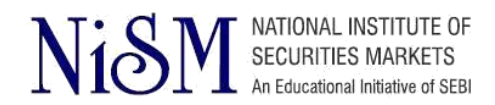

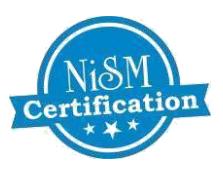

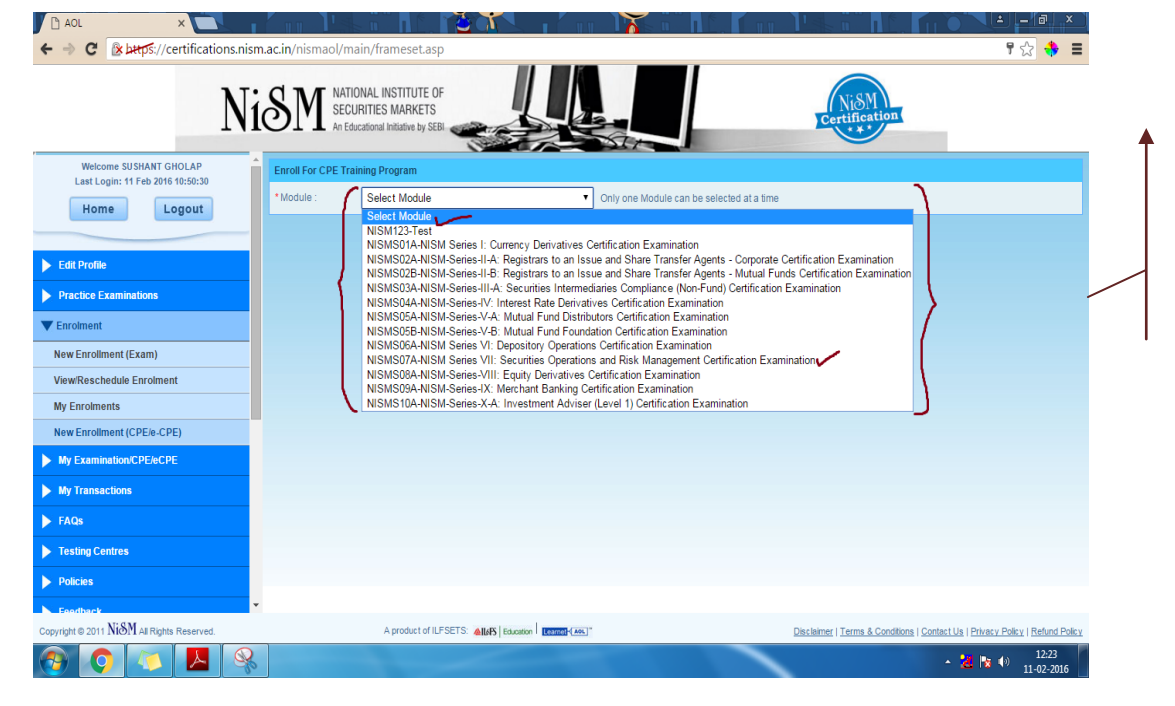

# Step 3: Select your preferred Module

Select the exam module you wish to enroll for.

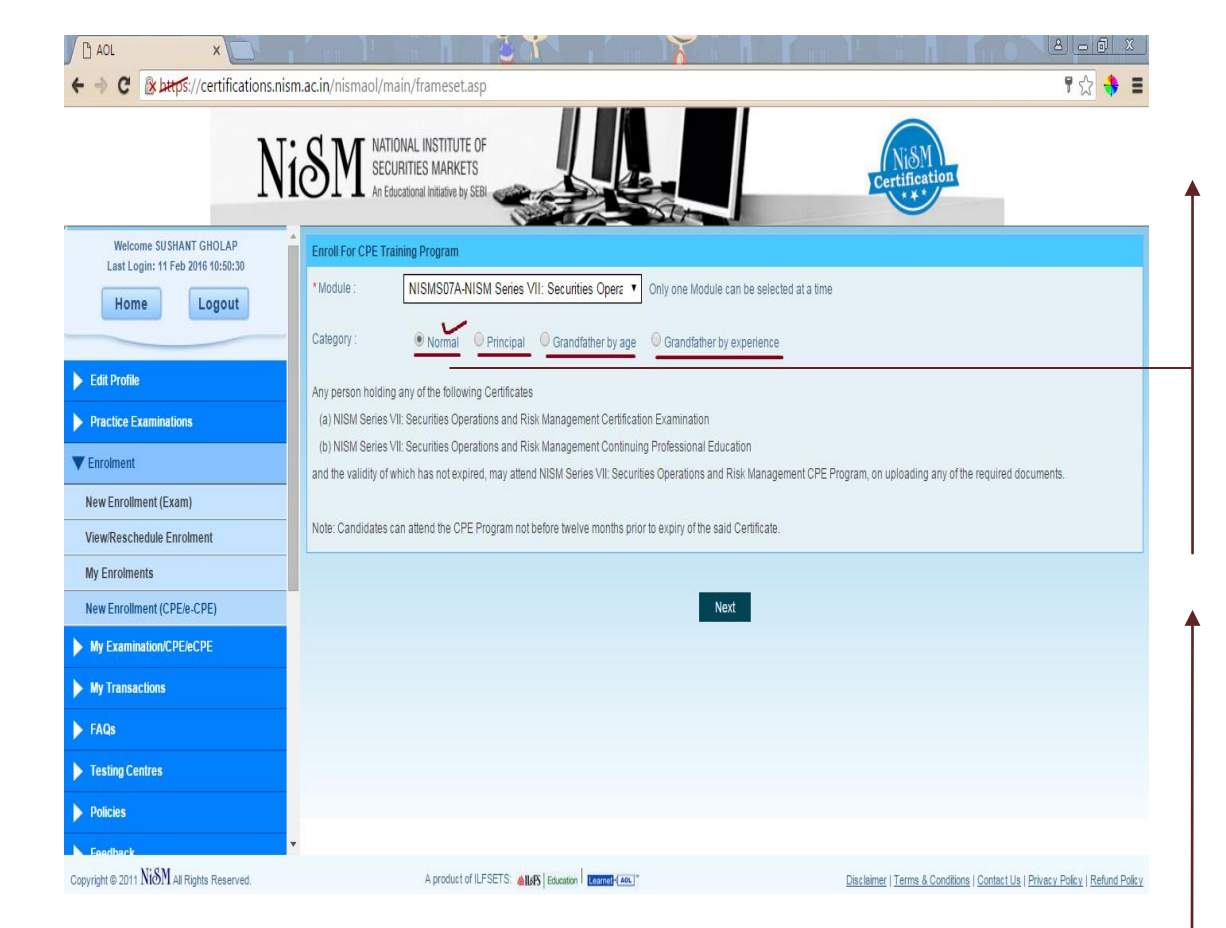

# Step 4: Select category

Different exam module has different category and every category has some important requirements which are specified under each category

Select category you are eligible and upload required documents

### **CPE Categories:**

- 1.Normal
- 2.Principal
- 3. Grandfather by age
- 4.Grandfather by experience

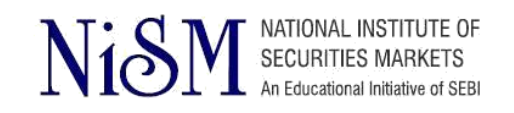

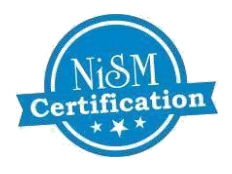

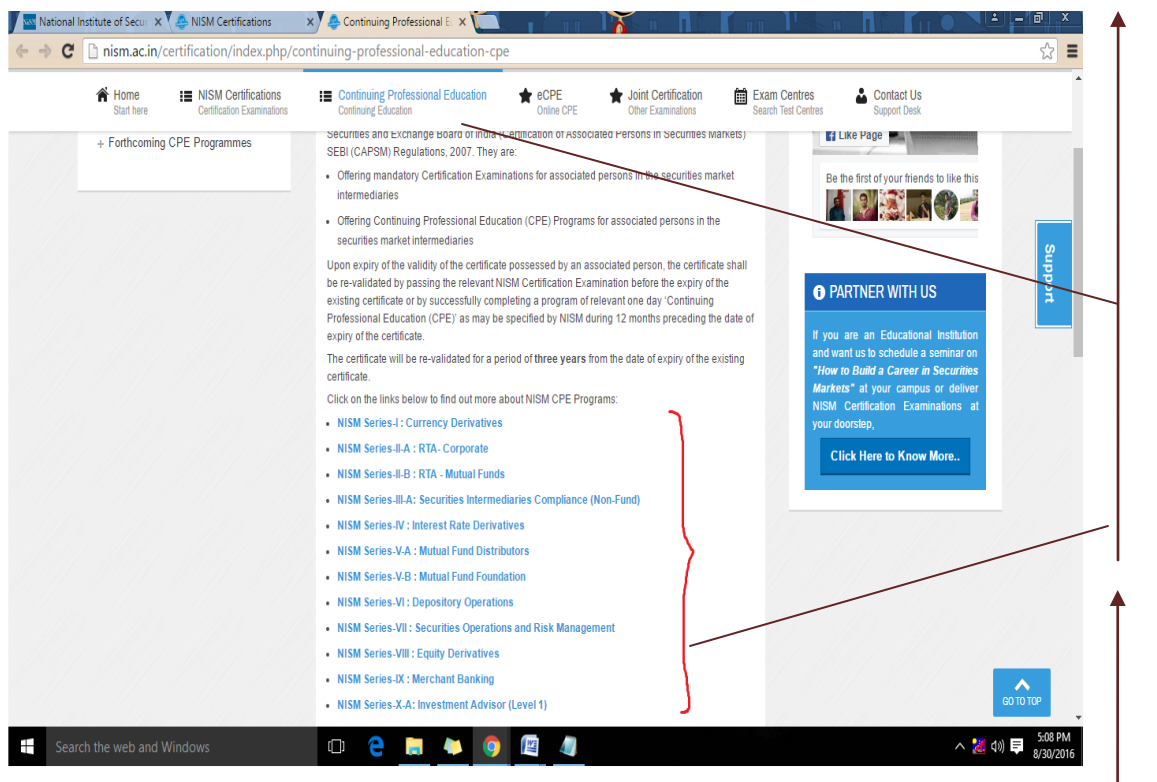

### Step 5: Eligibility Criteria and Requirements for CPE modules

Go to: http://nism.ac.in/certifi cation

Click on Continuing Professional Education

Click on the Exam Module to find out more about NISM CPE Programs

Click on Eligibility Criteria and Requirements

Required Documents for NISM CPE Examination (under respective Categories) The following Documents, along with a duly filled CPE Registration Form, needs to be submitted at the CPE venue for attending NISM CPE Examination

- 1. Normal Category
- Copy of PAN card
- Copy of valid certificate
- A recent passport-size photograph

### 3. Grandfather by Age Category

- Copy of PAN card
- A recent passport-size photograph

## 2. Principal Category

- Copy of PAN card
- Proof of Designation
- Copy of Registration Certificate of the Intermediary
- A recent passport-size photograph

## 4. Grandfather by Experience Category

- Proof of experience,
- copy of Registration certificate of the intermediary(in which candidate currently working) with SEBI/ Exchange

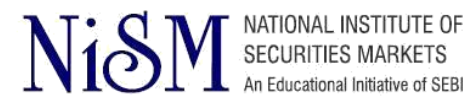

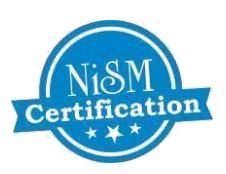

| Control Control   Steps://certifications.com.ac.in/information/unin/framesitation Steps://certifications.com.ac.in/information/unin/framesitation/unin/framesitation/unin/framesitation/unin/framesita                                                                                                    | 🖞 AOL 🛛 🗙 🦳                                                | rénn leis a dù, fèidh seoráin d'As a dù, finn leis a dù, fin ó Né <mark>teir a</mark>                                                                                                    |                      |
|----------------------------------------------------------------------------------------------------|------------------------------------------------------------|----------------------------------------------------------------------------------------------------|----------------------|
| <complex-block>  NEME   Currents using of the category and the category of the category of the</complex-block>           | ← → C (* https://certifications.nis                        | m.ac.in/nismaol/main/frameset.asp 🕴 🕏 😫                                                                                                    | Step 5: Enrollment   |
| Unit constrained   Water constrained   Particle E zaminations   Particle E zaminations <th>N</th> <th>ISM NATIONAL INSTITUTE OF<br/>SECURITIES MARKETS<br/>An Educational Inflative by SER</th> <th>Select the category</th>                                                                                                    | N                                                          | ISM NATIONAL INSTITUTE OF<br>SECURITIES MARKETS<br>An Educational Inflative by SER                                                                                                    | Select the category  |
| Image: Control                                                                                                    | Welcome SUSHANT GHOLAP<br>Last Login: 11 Feb 2016 10:50:30 | Enroll For CPE Training Program                                                                                                    | Upload the required  |
| <ul> <li>Control Control Contr</li></ul> | Home Logout                                                | Nodule : NISMSU/A-NISM Series VII: Securites Operations and Risk Management Certification Examination Craterony                                                                                                    | documents as per the |
| Fact Produs   Practice Examinations   Circonnent   New Enrolment (Exam)   VewReschedule Enrolment   Wy Enrolments   New Enrolment (CPE+CPE)   My Enrolments   Practices   Practices <t< td=""><td></td><td></td><td>category</td></t<>                                                                                                    |                                                            |                                                                                                    | category             |
| <ul> <li>Practice Examinations</li> <li>Citoriane I</li> <li>Vew Enrolment (Exam)</li> <li>Vew Enrolment (Exam)</li> <li>Vew Enrolment (Exam)</li> <li>Vew Enrolment (Crele-CPE)</li> <li>My Enrolments</li> <li>My Enrolments</li> <li>FAGs</li> <li>Confirm Document Type:</li> <li>Document Type:</li> <li>Vaid passing certification</li> <li>Vaid CPE or Refresher certification</li> <li>Vaid CPE or Refresher certification</li> <li>Proceed for Enrolment</li> <li>Proceed for Enrolment</li> <li>Confirm Documents</li> <li>Proceed for Enrolment</li> <li>Proceed for Enrolment</li> <li>Proceed fo</li></ul> | Edit Profile                                               | Document Upload                                                                                                    |                      |
| Verwinsel   Verwinselse   Verwinselse <td>Practice Examinations</td> <td>Note:<br/>1. Only image files (JPG, JPEG, PNG, PDF) are allowed<br/>2. The recommend for allowed as 1. MP</td> <td></td>                                                                                                    | Practice Examinations                                      | Note:<br>1. Only image files (JPG, JPEG, PNG, PDF) are allowed<br>2. The recommend for allowed as 1. MP                                                                                                    |                      |
| New Enrolment (Exam)   Vew/Reschedule Enrolment   My Enrolments   New Enrolment (CPE/e-CPE)   My Examination/CPE/eCPE   My Transactions   FAQs   FAQs   Poticles   Poticles   Poticles   Corryinght 2011/NSM Arghts Reservet     A product of LEPET's withing Texamon   Corryinght 2011/NSM Arghts Reservet     A product of LEPET's withing Texamon                                                                                                    | The Enrolment                                              | <ol> <li>The maximum is set to update a much<br/>3. If you don't mish the originar provius certificate to the CPE Service provider; the renewal certificate will not be issued to you.</li> <li>Pease try and see to update the document which has latest expiry date. The certificate to be issued will be based entirely on the document updated. No change will be entertained later.</li> </ol>                                                                                                    |                      |
| VewReschedule Enrolment   My Enrolments   New Enrolment (CPE)e-CPE)   My ExaminationCPE/e-CPE   My Transactions   FAQs   Confrm Documents   Proceed for Enrollment   Proceed for Enrollment   Proceed for Enrollment   Proceed for Enrollment   Corpright 2:011 NoM at Rights Reserved.     A product of LESETS                                                                                                    | New Enrollment (Exam)                                      | - Group A-                                                                                                    |                      |
| My Enrolments   New Enrolment (CPE)e-CPE)   My Examination/CPE/ECPE   My Transactions   FAQs   Confirm Documents                                                                                                    | View/Reschedule Enrolment                                  | Select Document Type: Document Type                                                                                                    |                      |
| New Enrolment (CPE)     My Examination/CPE/eCPE     My Transactions     FAQs        Proceed for Enrolment      Proceed for Enrolment      Proceed for Enrolment  Proceed for Enrolment      Confirm Documents  Proceed for Enrolment  Proceed for Enrolment      Confirm Documents  Proceed for Enrolment      Confirm Documents  Proceed for Enrolment  Proceed for Enrolment </td <td>My Enrolments</td> <td>Document Type<br/>Valid passing certificate</td> <td></td>                                                                                                    | My Enrolments                                              | Document Type<br>Valid passing certificate                                                                                                    |                      |
| My Examination.CPE/BECPE   My Transactions   Proceed for Enrollment   Proceed for Enrollment   Poicies   Poicies   Copyright © 2011 NiSM All Rights Reserved.   A product of ILFSETS: All(R) Examin   Examination   Copyright © 2011 NisM All Rights Reserved.                                                                                                    | New Enrollment (CPE/e-CPE)                                 | Valid CPE or Refresher certificate                                                                                                    |                      |
| My Transactions     FAQs     FAQs     Proceed for Enrollment     Proceed for Enrollment     Proceed for Enrollment     Proceed for Enrollment     Proceed for Enrollment     Copyright © 2011 NiSM All Rights Reserved.     A product of ILFSETS: All(R) Exaction:      Exact Left:                                                                                                    | My Examination/CPE/eCPE                                    | Confirm Documents                                                                                                    | I                    |
| FAQs       Proceed for Enrollment         Fasting Centres       Policies         Policies       Policies         Copyright © 2011 NiSM All Rights Reserved.       A product of ILPSETS: 40(45) (saveion lessed (486)*         Copyright © 2011 NiSM All Rights Reserved.       A product of ILPSETS: 40(45) (saveion lessed (486)*         Copyright © 2011 NiSM All Rights Reserved.       A product of ILPSETS: 40(45) (saveion lessed (486)*                                                                                                    | My Transactions                                            |                                                                                                    |                      |
|                                                                                                    | FAQs                                                       | Proceed for Enrollment                                                                                                    |                      |
| > Policies       > Faultisck       Copyright © 2011 NiSM All Rights Reserved.     A product of ILFSETS: alloffs [ fauntion ]       Copyright © 2011 NiSM All Rights Reserved.     A product of ILFSETS: alloffs [ fauntion ]       Copyright © 2011 NiSM All Rights Reserved.     A product of ILFSETS: alloffs [ fauntion ]       Copyright © 2011 NiSM All Rights Reserved.     A product of ILFSETS: alloffs [ fauntion ]                                                                                                    | Testing Centres                                            |                                                                                                    |                      |
| Copyright © 2011 N/SM All Rights Reserved.     A product of ILFSETS: AllaNS (Excession)     Disclaimer (Terms & Conditions   Contact Us   Privacy Policy   Refund Policy)       Image: Comparison of Contact Us   Privacy Policy   Refund Policy     Image: Contact Us   Privacy Policy   Refund Policy       Image: Contact Us   Privacy Policy   Refund Policy     Image: Contact Us   Privacy Policy   Refund Policy                                                                                                    | > Policies                                                 |                                                                                                    |                      |
| Copyright © 2011 NiSM All Rights Reserved. A product of ILFSETS: #M#5 [ Backtion   100000 (406)* Disclining   Contact Us   Privacy Policy   Refund Policy   2016   1246   12-02-2015   12-02-2015   12-02-2015   12-02-2015   12-02-2015   12-02-2015   12-02-2015   12-02-2015   12-02-2015   12-02-2015   12-02-2015   12-02-2015   12-02-2015   12-02-2015   12-02-2015   12-02-2015   12-02-2015   12-02-2015   12-02-2015   12-02-2015   12-02-2015   12-02-2015   12-02-2015   12-02-2015   12-02-2015   12-02-2015   12-02-2015   12-02-2015   12-02-2015   12-02-2015   12-02-2015   12-02-2015   12-02-2015   12-02-2015   12-02-2015   12-02-2015   12-02-2015   12-02-2015   12-02-2015   12-02-2015   12-02-2015   12-02-2015   12-02-2015   12-02-2015   12-02-2015   12-02-2015   12-02-2015   12-02-2015   12-02-2015   12-02-2015   12-02-2015   12-02-2015   12-02-2015   12-02-2015   12-02-2015   12-02-2015   12-02-2015   12-02-2015   12-02-2015   12-02-2015   12-02-2015   12-02-2015   12-02-2015   12-02-2015   12-02-2015   12-02-2015   12-02-2015   12-02-2015   12-02-2015   12-02-2015   12-02-2015   12-02-2015   12-02-2015   12-02-2015   12-02-2015   12-02-2015   12-02-2015   12-02-2015   12-02-2015   12-02-2015   12-02-2015   12-02-2015   12-02-2015   12-02-2015   12-02-2015   12-02-2015   12-02-2015   12-02-2015   12-02-2015   12-02-2015   12-02-2015   12-02-2015   12-02-2015   12-02-2015   12-02-2015   12-02-2015   12-02-2015   12-02-2015   12-02-2015   12-02-2015   12-02-2015   12-02-2015   12-02-2015   12-02-2015   12-02-2015   12-02-2015   12-02-2015   12-02-2015   12-02-2015   12-02-2015   12-02-2015   12-02-2015   12-02-2015   12-02-2015   12-02-2015   12-02-2015   12-02-2015   12-02-2015   12-02-2015   12-02-2015   12-02-2015   12-02-2015   12-02-2015   12-02-2015   12-02-2015   12-02-2015   12-02-2015   12-02-2015   12-02-2015   12-02-2015   12-02-2015   12-02-2015   12-02-2015   12-02-2015   12-02-2015   12-02-2015   12-02-2015   12-02-2015   12-02-2015   12-02-2015   12-02-2015   12-02-2015   12-02-2015   12-02-2015   12-0           | Eeedback                                                   | Y                                                                                                    |                      |
| (3) (3) (2) (2) (2) (2) (2) (2) (2) (2) (2) (2                                                                                                    | Copyright © 2011 $Ni \& M$ All Rights Reserved.            | A product of ILFSETS: ALMS Education Example Annual Annual |                      |
|                                                                                                    | 🚳 🔕 🔽 🚳                                                    | - 😕 🎠 🕕 1246<br>11-02-2016                                                                                                    |                      |

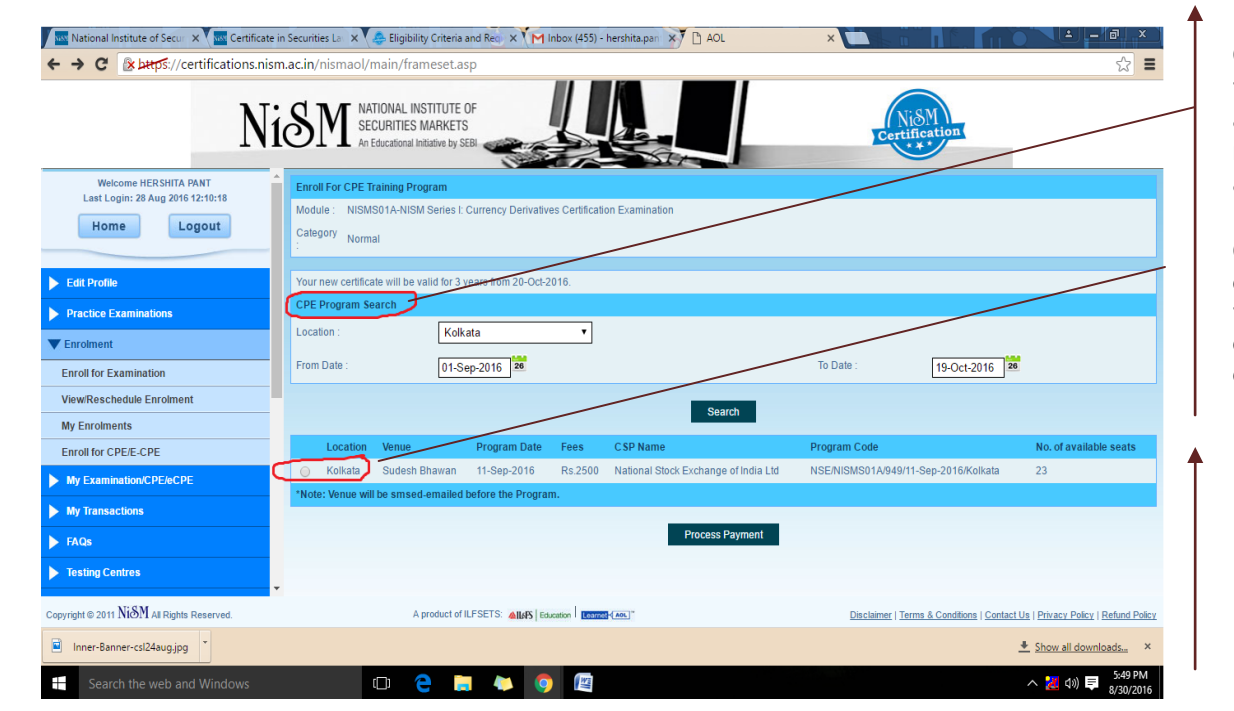

Candidate can choose the examination centre and can check the number of seats available

Candidate can select examination slot from the available slots and enroll for the examination.

Candidate can proceed by making the payment through NISM payment gateway.

# Frequently Asked Question (FAQs):

### 1) I forgot my registered email ID, what should I do?

You can know your registered email ID by contacting NISM helpdesk and by providing NISM Registration number or PAN number.

### 2) I forgot my password, what should I do?

You can retrieve your password by clicking on "FORGOT PASSWORD" at NISM certification portal.

### 3) My photograph and PAN number is still not verified, what should I do?

You can proceed with the enrolment, Photograph and PAN details will be verified by NSIM operation team before the examination and if details are found improper the communication will be sent via email on your registered email ID.

### 4) From where can I print my admit card?

Admit card can be printed after successful completion of enrolment. It can be downloaded from NISM certification portal using the registered email ID and password.

### 5) My account is debited but I have not got the enrolment, what should I do?

You can check the status of your transaction from NISM helpdesk after 2 days of the transaction. Also, you need to check with your bank, if the transaction is unsuccessful, your amount will be credited into your bank account within 6-7 working days.

### 6) I am unable to download the study material, what should I do?

You can download the softcopy of the study material within 24 hours from the time of enrolment/payment of fees. After enrolment, a link is made available in your account on NISM Certification Portal to download the study material. In case of non-receipt of the study material you may contact NISM at +918080806476 or email certification@nism.ac.in

In case you want to purchase a hardcopy of the study material, the same is made available at Rs. 250/ - plus courier changes. To order the study material and check the availability through <a href="https://www.taxmann.com/bookstore/nism-iibf-books.aspx">https://www.taxmann.com/bookstore/nism-iibf-books.aspx</a>

# 7) I am not carrying the original PAN card / I have lost mu PAN card, will I be allowed to appear for the examination?

No, in case you are not carrying the original PAN card and a self attested copy of the PAN card, you will not be allowed to appear for NISM certification Examination.

### 8) Can I reschedule my NISM Certification Examination?

NISM Certification can be rescheduled 15 days prior to the scheduled examination date. This facility of reschedulement is made available at candidate dashboard and this can be availed only once.

### 9) I reached late at NISM Test centre; can I still appear for the examination?

No, in case you reach at NISM Test Centre after the stipulated time, i.e., 30 minutes from the Test Start Time, you will not be allowed to appear for NISM Certification examination. Candidate is required to reach the NISM Test Centre 30 minutes before the scheduled examination slot. Invigilation can be done within 30 minutes of the scheduled examination time and decision of the Invigilator will be final.

### 10) I have cleared the NISM Certification examination, when can I get my certificate?

The softcopy of certificate is emailed to candidate at their registered email ID after the necessary approvals with 10-15 working days after the date of examination. Candidate can also download the certificate from NISM Certification portal using their registered email ID and password.